# OFFICE OF THE PRINCIPAL ACCOUNTANT GENERAL, (A&E)-I U.P., PRAYAGRAJ.

File No./SAS/RA/I/CPDExam-1&Exam-2/2021onwards/02-2022/75291 Dated: 05.12.2022

# CIRCULAR

Examination wing at Hqrs office vide letter No. 630/13-Exam/Examination-1/2022 Dated 28.11.2022 has intimated that the Competent authority, taking into cognizance of the technical issues/glitches laced by the candidates appearing in PC-4 & IE-4: Information Technology (Practical) paper of SAS/IE Examination, has decided to switch to the 'Modified Assessment System' for conducting PC-4 & IE-4 (IT Practical) examination in SAS/IE Exam-2 of 2022 in consultation with the outsourced agency concerned.

Accordingly, the step by step method/guidelines to be followed by the candidates for IE-4 & IE-4 (IT Practical) paper in the modified assessment system, has been given in **Annexure-1** and it is advised that all candidates may take 'Demo Test' to make them familiar with the modified assessment system of PC-4 & IE-4 (IT Practical) paper using their Login Id and Password provided for the purpose of registration through link <u>https://cag.merittracpariksha.com/mtacs/cag.html</u>. The steps & instructions to be followed by candidates for the Demo test is also provided in **Annexure-2**.

strail

Sr. Dy. Accountant General / Admn

File No.SAS/RA/I/CPDExamination-1&Examination-2/2021onwards/75293

of date

Copy forwarded for information and necessary action to :

- 1. Secy. to PAG.(A&E)-I & AG(A&E)-II, U.P. Prayagraj;
- 2. Secretary to Principal Director, Regional Training Institute, Prayagraj;
- Sr. A.O./Estt., O/o the A.G. (A&E)-II, U.P., Audit Bhawan, TC-35-V-I, Vibhuti Khand, Gomti Nagar, Lucknow-226010 with the request to intimate all the officials/officers regarding this Office Order;
- Sr.A.O./W.M.-II, O/o the A.G. (A&E)-II. U.P. Prayagraj, with the request to give a wide publicity to this order and intimate all the officers/officials of D.A. cadre regarding this Office Order, by uploading it in the DA & DAO's Corner in the office website;
- Sr.A.O./ITCG, O/o the P.A.G. (A&E)-I. U.P. Prayagraj for uploading in the office website/Intranet & Sr. A.O./Computer Cell, O/o the A.G. (A&E)-I. U.P. Prayagraj for uploading the O.O. in the DA Corner.
- 6. All Notice Boards.

Asstt. ACCOUNTS OFFICER/Sr.DAG (A)Cell

#### Annexure-I

### <u>Step by step Methods/Guidelines for Candidates of PC-4 & IE-4</u> papers in the modified assessment system

- 1. Create a folder with test taker (candidate) index number
- 2. Download templates from the login page
- 3. Save MS files in the created folder named with their index number
- 4. Test taker has to login with their credentials
- 5. Test taker has to follow the instructions given in the question paper
- 6. For each type of question, test taker has to perform the activity in the downloaded MS templates
- Test taker has to save the MS files with index number. e.g. Index Number\_word.docx, Index Number\_excel.xls, Index Number\_PowerPoint.ppt and Index Number\_Access.mdf.
- 8. Upload the respective file/s against each question
- 9. Submit the exam post uploading the files for all questions
- 10.Folder or files from system should not be deleted

### Annexure-II

## Step & Instructions to be followed by candidates of PC-4 & IE-4 papers for the Demo Test in the modified assessment system

- 1. Test taker has to login after adding suffix A, B or C in their login id and password (DOB). For example CAG006710A, CAG006710B or CAG006710C
- 2. Link is provided on CAGI Portal to download the MS files on login page.
- 3. Test Taker has to download the files before starting the exam, they will not be able to download the files once they login.
- 4. Post downloading the files, candidate can login and start the exam.
- 5. Question paper will be displayed along with file upload button against each question.
- 6. Candidate/Student will solve the question of Word/Excel/Power Point and MS Access and save the file under the folder created. All files should be named like Index Number\_word.docx, Index Number\_excel.xls, Index Number\_PowerPoint.ppt and Index Number\_Access.mdf.
- 7. Test Taker need to upload respective worked out MS file against each question.
- 8. Uploaded files will be considered as response to the questions by the candidates

## OFFICE OF THE PRINCIPAL ACCOUNTANT GENERAL (A&E) I. U.P., PRAYAGRAJ.

File No./SAS/RA/I/CPDExam-1&Exam-2/2021onwards/02-2022/75297 Dated: 05.12.2022

#### OFFICE ORDER

Examination wing at Hqrs office vide letter No. 628/13-Exam/Examination-1/2022 Dated 24.11.2022 has intimated the date sheet of the SAS/RA/I/CPD-I, II & III examinations of Examination-2 of 2022, will be conducted from **15.12.2022 to 20.12.2022**, as stated below.

| Examination<br>Date | Day      | Forenoon Session<br>10 AM to 12 PM<br>(PC-1, 10 AM to 12-30 PM) | Afternoon Session<br>02 PM to 04 PM       |
|---------------------|----------|-----------------------------------------------------------------|-------------------------------------------|
| 15.12.2022          | Thursday | PC-8, PC-9, PC-10, PC-11 & PC-12                                | PC-2, C-1, C-3 & C-5                      |
| 16.12.2022          | Friday   | PC-16, PC-17, PC-18, PC-19 & PC-20                              | PC-27, IE-1 & RAE-1                       |
| 17 12 2022          | Saturday | PC-3 & IE-3                                                     | PC-13, PC-14, PC-15 & RAE-2               |
| 19.12.2022          | Monday   | PC-5, PC-6, PC-7, C-2, C-4 & C-6                                | PC-21, PC-22, PC-23, PC-24, PC-25 & PC-26 |
| 20.12.2022          | Tuesday  | PC-1 & IE-2                                                     | PC-4 & IE-4                               |

As per the Hqrs letter No. 634/13-Exam/Examination-1/2022 dated 03.12.2022, the Admit Card for Examination-2 of SAS/RA/I/CPD-I, II & III Examinations 2022 is live on Examination Portal in CAG's website. Candidates are advised to download their Admit Cards by using their login id and password **immediately**. In case any discrepancy is found, the same may be reported at the earliest but not later than 4 PM on 05/12/2022 for rectification. The discrepancy may be sent by email to <u>abhikkumarn.up1.ae@cag.gov.in</u> or Whatsapp No. 9838836689 in **word format only** which should contain the Name of candidate, login id, Index No. and the discrepancy. The Examination Centre to appear is mentioned in the Admit Card.

All examinees have to compulsorily bring in their Office Identity Card and the Admit card to the Examination Hall.

Xppuse

Sr. Dy. Accountant General / Admn

File No.SAS/RA/I/CPDExamination-1&Examination-2/2021onwards/75299

of date

Copy forwarded for information and necessary action to :

- 1. Secy. to PAG.(A&E)-I & AG(A&E)-II, U.P. Prayagraj;
- 2. Secretary to Principal Director, Regional Training Institute, Prayagraj;
- Sr. A.O./Estt., O/o the A.G. (A&E)-II, U.P., Audit Bhawan, TC-35-V-I, Vibhuti Khand, Gomti Nagar, Lucknow-226010 with the request to intimate all the officials/officers regarding this Office Order;
- Sr.A.O./W.M.-II, O/o the A.G. (A&E)-II. U.P. Prayagraj, with the request to give a wide publicity to this order and intimate all the officers/officials of D.A. cadre regarding this Office Order, by uploading it in the DA & DAO's Corner in the office website;
- Sr.A.O./ITCG, O/o the P.A.G. (A&E)-I. U.P. Prayagraj for uploading in the office website/Intranet & Sr. A.O./Computer Cell, O/o the A.G. (A&E)-I. U.P. Prayagraj for uploading the O.O. in the DA Corner.
- 6. All Notice Boards.

Asstt. ACCOUNTS OFFICER/Sr.DAG (A) Cell